Vejledning Vonets wifi modul

Programmering af netværksenheden, så den kan benyttes som trådløs modul til fx. Dit overvågningsudstyr så du ikke behøver og tilslutte din DVR/NVR direkte til routeren med kabel.

- 1. Tilslut enheden til en pc eller direkte i overvågningsudstyret i både netværksstikket og usb stikket.
- 2. Lysene burde blinke foran på enhedne.
- 3. Hvis du bruger mobil enhed (mobil telefon) til at indstille dit VAR11N enhed, så find netværket ved navn "VONETS\_\*\*\*\*\*" og log på netværket
- 4. Åben siden <u>http://vonets.cfg</u> i din browser.
- log dig på enheden ved at indtaste Bruger: admin Nøgle: admin
- 6. Her vælges "Operating mode" i højre side
- 7. I rullegardinet ændres "Router" til "wifi Bridge" og der trykkes på "Apply" knappen.
- 8. Enheden vil nu bede om at blive genstartet. Det kan gøres ved at trykke på "System settings" nederst i venstre side og på "Restart" knappen. Det tager enheden ca. 2 min. Og starte op igen.
- 9. Efter 2 min. Så åbnes der igen for browseren og Punkt 2 gentages så der igen logges på enheden.
- 10. Når du er logget ind igen, så vælges menuen "Scan Hotspots" i venstre side.
- 11. I "SSID" listen skulle dit eget trådløse netværk gerne dukke up. Her markere du dit netværk og trykker NEXT
- 12. I det blanke felt under "Source WiFi hotspot password" indtastet dit wifi netværkskode, så enheden kan koble sig på dit wifi og der trykkes på "Apply" knappen.
- 13. Herefter bliver du bedt om at trykke på Reboot knappen. Gør dette og din enhed husker nu dit wifi netværk. Nu kan det tilsluttes hvilken som hels udstyr du ønsker og giver trådløs netværk. Husk at begge kabler skal tilsluttes for, at enheden virker som den skal.